# solaredge

# Anwendungshinweis Einrichtung des SO-Zähler-Kabeladapters

Version 1.2 September 2020

# Inhaltsverzeichnis

| Änderungsverlauf                                                                                                    | 3      |
|----------------------------------------------------------------------------------------------------|--------|
| Überblick                                                                                                    | 3      |
| Einrichtung des S0-Zähler-Kabeladapters                                                                                                    | 3      |
| Anschluss eines S0-Zählers an ein System mit einem Wechselrichter                                                                                                    | 4      |
| Anschluss eines S0-Zählers an ein System mit mehreren Wechselrichtern                                                                                                    | 4      |
| S0-Zähler-Installation                                                                                                    | 5      |
| S0-Zähler-Konfiguration<br>Konfigurieren Sie den Wechselrichter für S0-Zähler-Unterstützung mit SetApp<br>Konfigurieren Sie den Wechselrichter für S0-Zähler-Unterstützung über das | 6<br>6 |
| Gerätedisplay                                                                                                    | 6      |
| Monitoring-Daten                                                                                                    | 7      |
| Kein Zähler installiert                                                                                                    | 8      |
| Einspeisezähler<br>Verbrauchszähler                                                                                                    | 8<br>8 |

# Änderungsverlauf

- Version 1.2, September 2020:
  - S0-Zähler-Anschlussoptionen
  - Unterstützung für SetApp-Konfiguration hinzugefügt
  - Monitoring-Funktionalität hinzugefügt
  - Unterstützung für Exportbegrenzung entfernt

## Überblick

Zähler mit einer SO-Schnittstelle übertragen Energiemessungen durch Impulse mittels eines potenzialfreien Relais. Die Impulse werden dann gezählt und als kWh-Werte dargestellt.

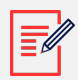

#### ANMERKUNG

Zähler mit SO-Schnittstellen sind nur in der EU relevant.

Die Genauigkeit der S0-Schnittstelle kann geringer sein als die der RS485-Schnittstelle, wodurch ihre Auflösung und Reaktionszeit unbestimmt sind. Außerdem geht bei einem Kommunikationsproblem mit dem S0-Zähler die Gesamtzählung verloren.

S0-Zähler werden nicht von SolarEdge bereitgestellt. SolarEdge unterstützt S0-Zähler, die der Norm EN 62053-31 entsprechen; diese Norm definiert eine Impulsdauer (T\_on) zwischen 30 ms und 120 ms.

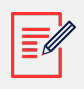

#### ANMERKUNG

Achten Sie bei der Installation eines S0-Zählers am Netzanschlusspunkt (dieser Standort wird nur von Wechselrichtern mit Display unterstützt) darauf, dass er die gesamte positive Energie zählt, also die ins Netz eingespeiste Energie.

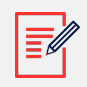

#### ANMERKUNG

S0-Zähler unterstützen keine Exportbegrenzungsfunktionalität.

### Einrichtung des SO-Zähler-Kabeladapters

Die folgenden Informationen erklären, wie Sie das SO-Zählerkabel einrichten.

# Anschluss eines S0-Zählers an ein System mit einem Wechselrichter

Beim Anschluss eines Zählers mit S0-Schnittstelle in einem System mit einem Wechselrichter wird der Zähler über ein S0-Zähleradapterkabel, das bei SolarEdge erhältlich ist, an den Wechselrichter angeschlossen.

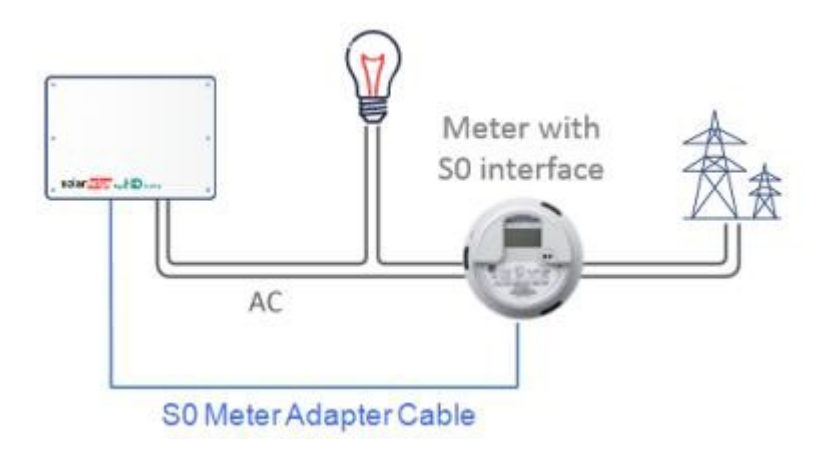

### Anschluss eines S0-Zählers an ein System mit mehreren Wechselrichtern

Bei Anschluss eines Zählers mit S0-Schnittstelle in einem System mit mehreren Wechselrichtern wird der Zähler über ein S0-Zähleradapterkabel, das bei SolarEdge erhältlich ist, an den Wechselrichter angeschlossen, der als Smart Energy Manager (oder Gewerbeanlagen-Gateway, CCG) fungiert.

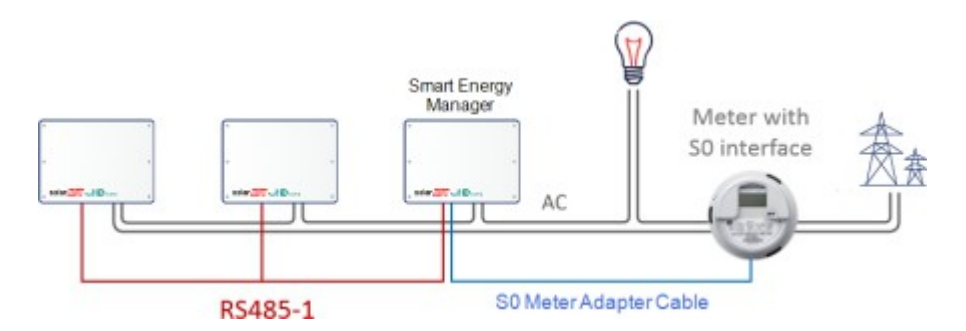

Das S0-Zähler-Adapterkabel hat an einem Ende einen 8-poligen Stecker, der mit dem Wechselrichter/CCG verbunden wird, und am anderen Ende einen 2-poligen Stecker, der mit einem Kabel vom Zähler verbunden wird. Die Kabelanforderungen sind wie folgt:

- Mindestens 2 Adern (verdrilltes Paar). Ein CAT5-Kabel kann verwendet werden
- Leiterquerschnitt: 0,2 1 mm<sup>2</sup>
- Kabeldurchmesserbereich: 2-4 mm
- Maximale Länge: 50 m

## S0-Zähler-Installation

So verbinden Sie den Zähler mit dem Wechselrichter:

- 1. Öffnen Sie die Wechselrichterabdeckung wie in der Anleitung beschrieben.
- Entfernen Sie die Dichtung von einer der Öffnungen in der Kommunikationsverschraubung Nr. 2 an der Unterseite des Wechselrichters und führen Sie die Leitungen vom Zähler durch die Öffnung.
- Verbinden Sie die Leitungen vom Z\u00e4hlerkabel mit dem 2-poligen Stecker des S0-Adapterkabels: Verbinden Sie den Minus (-) Draht mit dem S- Pin und den Plus (+) mit dem S+ Pin.

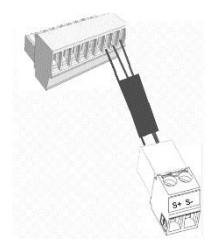

4. Überprüfen Sie die Anschlüsse des SO-Adapterkabels auf lose Verbindungen und stellen Sie sicher, dass SO+ und SO- nicht vertauscht sind.

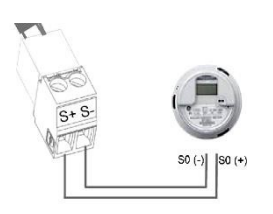

5. Für Wechselrichter mit Display: Verbinden Sie den 8-poligen Stecker des SO-Kabels mit dem Power Reduction Interface-Anschluss auf der Wechselrichter-Kommunikationsplatine.

Power reduction-

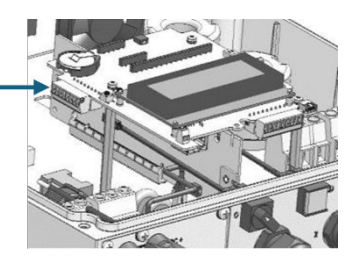

6. Für Wechselrichter mit SetApp: Verbinden Sie den 8-poligen Stecker des SO-Kabels mit dem Power Reduction Interface-Anschluss auf der Wechselrichter-Kommunikationsplatine. Stecken Sie den Stecker in die 8 linkesten Buchsen.

#### solaredge

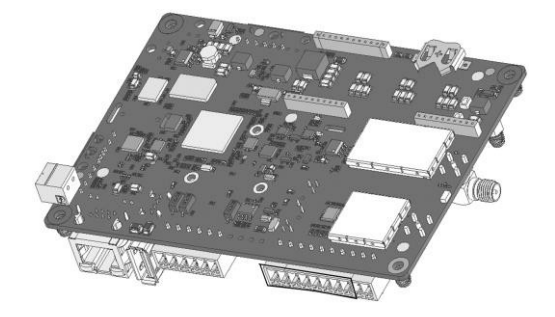

Power Reduction Interface

## S0-Zähler-Konfiguration

# Konfigurieren Sie den Wechselrichter für SO-Zähler-Unterstützung mit SetApp

So konfigurieren Sie den Wechselrichter für SO-Zähler-Unterstützung mit SetApp:

|--|

#### ANMERKUNG

Die Konfiguration eines SetApp-Wechselrichters für die S0-Zählernutzung wird ab Firmware-Version 4.10.16 unterstützt.

- 1. Wählen Sie im Inbetriebnahme -Bildschirm Anlagenkommunikation > GPIO > Gerätetyp > S0-Zähler aus, um den S0-Zähler zu aktivieren.
- 2. Auf dem **SO-Zähler** -Bildschirm können Sie folgende Parameter einstellen:

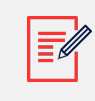

#### ANMERKUNG

Standardmäßig sind die folgenden Parameter voreingestellt.

- S0-Funktion: Verbrauch
- SO-Konfiguration: Stellen Sie die Anzahl der Impulse pro kWh ein (Standardwert ist 1000).

So deaktivieren Sie die Wechselrichter-Unterstützung für den SO-Zähler mit SetApp:

Wählen Sie im **Inbetriebnahme** -Bildschirm **Anlagenkommunikation** > **GPIO** > **Gerätetyp**, aus und wählen Sie ein anderes Gerät als einen S0-Zähler.

Konfigurieren Sie den Wechselrichter für SO-Zähler-Unterstützung über das Gerätedisplay

So konfigurieren Sie den Wechselrichter für SO-Zähler-Unterstützung über das Gerätedisplay:

#### solaredge

- 1. Rufen Sie den Setup-Modus auf und wählen Sie **Kommunikation** > **GPIO-Konf** > **SO-Zähler** aus, um den GPIO für die Arbeit mit dem SO-Zähler zu konfigurieren.
- Wählen Sie Gerätetyp > S0-Zähler > S0-Konf > Zählerfunktion, aus und wählen Sie entweder Einspeisung oder Verbrauch entsprechend dem tatsächlichen Zählerstandort/der Messung:

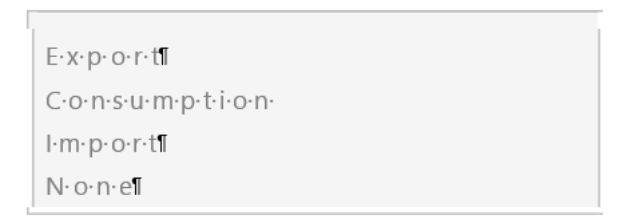

- Export: Der Zähler ist am Netzanschlusspunkt installiert und misst die ins Netz eingespeiste Energie
- Verbrauch: Der Zähler ist am Lastverbrauchspunkt installiert und misst die von der Anlage verbrauchte Energie
- Import: Der Zähler ist am Netzanschlusspunkt installiert und misst die vom Netz bezogene Energie
- Keine: Keine Messung

Die ausgewählte Option wird im S0-Konf-Bildschirm entweder als < **Einsp**>, <**Verbr**>, <**Bezug**> oder <**Keine**>.

- 3. Wählen Sie **Gerätetyp** > **S0-Zähler** > **S0-Konf** > **Impulse pro kWh**, aus und geben Sie einen Wert zwischen 250 und 10 000 für die Anzahl der Impulse pro kWh-Ablesung gemäß der Spezifikation des installierten Zählers ein.
- 4. Verlassen Sie den Setup-Modus.

## **Monitoring-Daten**

Wenn Ihr Wechselrichter mit dem SolarEdge-Server verbunden ist, können Sie die SO-Zählerablesung in der Monitoring-Plattform einsehen.

Die Daten von den Wechselrichtern und den installierten Zählern werden in den Übersicht- und Diagramm-Tabs der Monitoring-Plattform angezeigt. Die angezeigten Daten hängen vom Standort der Zähler ab: Netzanschlusspunkt (Einspeisung) oder Lastverbrauchspunkt (Verbrauch). Die folgenden Tabellen zeigen die angezeigten Informationen pro Zählerstandort im Detail.

#### Kein Zähler installiert

| Daten                                 | Angezeigt in Monitoring-<br>Übersicht | Angezeigt in Monitoring-<br>Diagrammen |
|---------------------------------------|---------------------------------------|----------------------------------------|
| Erzeugung (Wechselrichter/<br>Anlage) | ~                                     | $\checkmark$                           |
| Verbrauch                             | Х                                     | Х                                      |
| Eigenverbrauch                        | Х                                     | Х                                      |
| Einspeisung                           | Х                                     | Х                                      |
| Bezug                                 | Х                                     | Х                                      |

### Einspeisezähler

| Daten                                 | Angezeigt in Monitoring-<br>Übersicht | Angezeigt in Monitoring-<br>Diagrammen |
|---------------------------------------|---------------------------------------|----------------------------------------|
| Erzeugung (Wechselrichter/<br>Anlage) | ~                                     | ~                                      |
| Verbrauch                             | Х                                     | Х                                      |
| Eigenverbrauch                        | ✓ (berechnet)                         | ✓ (berechnet)                          |
| Einspeisung                           | Х                                     | ~                                      |
| Bezug                                 | Х                                     | Х                                      |

### Verbrauchszähler

| Daten                                 | Angezeigt im Monitoring-<br>Dashboard | Angezeigt in Monitoring-<br>Diagrammen |
|---------------------------------------|---------------------------------------|----------------------------------------|
| Erzeugung (Wechselrichter/<br>Anlage) | ~                                     | ~                                      |
| Verbrauch                             | ~                                     | ~                                      |
| Eigenverbrauch                        | ✓ (berechnet)                         | ✓ (berechnet)                          |
| Einspeisung                           | Х                                     | ✓ (berechnet)                          |
| Bezug                                 | Х                                     | Х                                      |